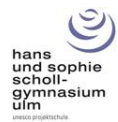

## Anleitung WebUntis für Eltern sowie für Schülerinnen und Schüler

WebUntis ist eine Plattform, welche Eltern sowie Schülerinnen und Schülern personalisierte Vertretungspläne unserer Schule online zur Verfügung stellt.

|   | Hanu/Sophie Scholi Gynni, Ulm<br>D-89077, Wagnerstr. 1 |                                                                             | Logn WebUntis         |
|---|--------------------------------------------------------|-----------------------------------------------------------------------------|-----------------------|
| ۵ | Heute 06.02.2019                                       |                                                                             |                       |
|   | EIII Headige Nachrichten Ibi                           | Login<br>HanaSophia-Scholl-Gymn, Um<br>D Schule wachseln<br>Schule wachseln | UnesMobile<br>Company |
|   |                                                        | Paswot<br>Paswot vegesset?                                                  | App Start             |

## Aufrufen unserer WebUntis-Instanz und Anmeldung

- Rufen Sie in Ihrem Internet-Browser die Adresse https://kephiso.webuntis.com/WebUntis/?school=hussg-ulm#/basic/main auf oder folgen Sie dem Link auf der Schulhomepage.
- Geben Sie die Anmeldedaten ein, die Sie von der Klassenlehrerin / dem Klassenlehrer erhalten haben. Die Kursstufen erhalten Ihre Daten von den Tutorinnen und Tutoren. Das Passwort gilt für die ganze Klasse und <u>darf nicht weitergegeben werden</u>. Bei 8-maliger falscher Eingabe des Passwortes wird der Zugang automatisch für die ganze Klasse gesperrt.

## Verwendung von WebUntis

Bei Klick auf "Stundenplan" wird der Stundenplan inklusiver aller Vertretungen dargestellt. Sie können den aktuellen Tag und die drei folgenden Tage sehen.

Regulärer Unterricht ist orange eingefärbt, Vertretungen sind lila und nicht-stattfindende Stunden grau dargestellt. Bei Klick auf ein Unterrichtselement erhalten Sie weitere Details.

| <b>Mo.</b> 11.02.   |                                           |                |                   |           |                   | Di. 12.02.   |            |          | <b>Mi.</b> 13.02. |              |            |        |            |
|---------------------|-------------------------------------------|----------------|-------------------|-----------|-------------------|--------------|------------|----------|-------------------|--------------|------------|--------|------------|
| 07:45<br>1<br>08:30 | 7a LSG<br>M 011                           |                |                   | 7a<br>BK  |                   | SC<br>304    |            | 7a<br>PH |                   | SF<br>007    |            |        |            |
| 08:35<br>2<br>09:20 | 7a<br>E                                   |                | GK<br>011         |           | 7a<br>BK          |              | SC<br>304  |          | 7a<br>B           |              | HER<br>204 |        |            |
| 09:40<br>3<br>10:25 | 7a, 7d WO 7a, 7b<br>Sm SH 7a              |                | WO<br>VL          | Sm<br>Sw  | 7a<br>EK          |              | SN<br>U08  |          | 7a<br>M           |              | LSG<br>011 |        |            |
| 10:30<br>4<br>11:15 | 7a, 7d HW 7a, 7b WO Sn<br>Sm BAL 7a VL Sv |                | Sm<br>Sw          | 7a<br>MU  |                   | HF<br>201    |            | 7a<br>M  |                   | LSG<br>011   |            |        |            |
| 11:25<br>5<br>12:10 | 7a, 7d<br>7a, 7d<br>7a, 7d                | AK<br>FT<br>TU | evR<br>rkR<br>ETH |           | 011<br>112<br>010 | 7a<br>M      | LSG<br>212 | Za<br>B  | HER<br>207        | 7a<br>7a, 7b | GM<br>AL   | F<br>L | 011<br>009 |
| 12:15<br>6<br>13:00 | 7:<br>Ei                                  | a<br>K         |                   | SN<br>011 |                   | 7a<br>7a, 7b | GM<br>AL   | F<br>L   | 011<br>009        | 7a<br>7a, 7b | GM<br>AL   | F<br>L | 011<br>009 |
| 13:00<br>7<br>13:45 |                                           |                |                   |           |                   |              |            |          |                   |              |            |        |            |
| 13:50<br>8<br>14:35 | 7a<br>IN                                  | a<br>F         |                   | HA<br>001 |                   | 7.<br>E      | a<br>)     | Ĺ        | .H<br>11          | 7:<br>G      | 1          | A<br>U | iL<br>10   |
| 14:40<br>9<br>15:25 | 7a<br>IN                                  | a<br>F         |                   | HA<br>001 |                   | 7.<br>E      | a          | C<br>D   | ЭК<br>11          |              |            |        |            |